fVfXfef€,ÉfCf"fXfg□[f<,³,ê,Ä,¢,éfQ□[f€ fRf"fgf□□[f‰,Ì^ê——,ª•\ަ,³,ê,Ü,·□BfRf"fgf□□[f‰,ÌfefXfg□A□\ □¬□A,Ü,½,Í□Ä'2□®,ð□s,¤,É,Í□AfRf"fgf□□[f‰,ð'l'ð,µ,Ä,©,ç [fvf□fpfefB] ,ðfNfŠfbfN,µ,Ü,·□B \_\_V,μ,¢fQ\_\_[f€ fRf"fgf\_\_\_[f‰,ð'ljÁ,·,é,Æ,«,ÉfNfŠfbfN,μ,Ü,·\_B

'I'ð,μ,½fQ[[f€ fRf"fgf[][[[f‰,ð[]í]œ, ,é,Æ,«,ÉfNfŠfbfN,μ,Ü,·]B

,±,ÌfQ[[f€ fRf"fgf][[[f‰,ÌfefXfg]A[\]¬[A,Ü,½,Í'²]®,ð]s,¤,Æ,«,ÉfNfŠfbfN,μ,Ü,·]B

fCf"fXfg□[f<,³,ê,Ä,¢,éŠefQ□[f€ fRf"fgf□□[f‰,ÌfRf"fgf□□[f‰ ID ,Ì^ê——,ª•\ަ,³,ê,Ü,·□BŠefQ□[f€ fRf"fgf□□[f‰,ÉŠ,,,è"-,Ä,ç,ê,Ä,¢,é ID ,Í□A•Ï□X,Å,«,Ü,·□B fVfXfef€,ÉfCf"fXfg□[f<,³,ê,Ä,¢,éfQ□[f€ fRf"fgf□□[f‰,Ì^ê——,ª•\ަ,³,ê,Ü,·□B

fRf"fgf□□[f‰ ID ,Æ□AŠe ID ,ÉŒ»□ÝŠ",è"-,Ä,ç,ê,Ä,¢,éfQ□[f€ fRf"fgf□□[f‰,Ì^ê——,ª•\ަ,³,ê,Ü,·□B

fRf"fgf□□[f‰ ID ,ð'I'ð,μ,½Œã,ÉfNfŠfbfN,·,é,Æ□AŠ",è"−,Ä,ç,ê,Ä,¢,éfQ□[f€ fRf"fgf□□[f‰ ,ð•Ï□X,Å,«,Ü,·□B fQ□[f€ fRf"fgf□□[f‰ f|□[fg,ªf|□[fg fhf‰fCfo,ð•K—v,Æ,·,é□ê□‡,Í□A,±,Ì^ê——,©,çf|□[fg fhf ‰fCfo,ð'l'ð,μ,Ä,,¾,³,¢□B fQ□[f€,ðflf"f‰fCf",ÅfvfŒfC,μ,Ä,¢,é,Æ,«,Éf,fff€,Ì–â'è,ª"□¶,·,é□ê□‡,Í□Af`fFfbfN f{fbfNfX,ðflft,É,μ,Ä,-,¾,³,¢□B fQ[[f€ fRf"fgf]][f‰,Ì]»•i-¼,Ü,½,İŽí—Þ,ª^ê——,ÉŠÜ,Ü,ê,Ä,¢,È,¢]ê[]‡,Í]A[fQ][f€ fRf"fgf]][[f‰,Ì'ljÁ] ,ðfNfŠfbfN,µ,Äfhf‰fCfo,ðfCf"fXfg][f<,·,é,©]A,Ü,½,Í [f†][fU][′è<`],ðfNfŠfbfN,µ,Ä"ÆŽ©,ÌfRf"fgf]][[f‰ ,ð]ì]¬,µ,Ä,,¾,³,4]B  $\check{Z}g-p'\dagger, \check{I}fQ[[f \in fRf"fgf]][[f ‰, ^{a}fRf"fgf]][[f ‰, \grave{I}^{e}--, \acute{E}\check{S}\ddot{U}, \ddot{U}, \hat{e}, \ddot{A}, \diamond, \grave{E}, & [\hat{e}]^{\ddagger}, \acute{I}[A, \pm, \pm, \delta fNf\check{S}fbfN, \mu, \ddot{U}, \cdot]B$ 

fQ[[f€ fRf"fgf]][[f‰,ÌŽ²[",ðŽw'è,μ,Ü,·]B—áŠO,à, ,è,Ü,·,ª]A2 ޲,ÌfQ[[f€ fRf"fgf]][[f‰,Í^ê"Ê,É[A[ã ‰º,¨,æ,Ñ]¶‰E,É"®,«,Ü,·]B3 ޲,ÌfQ[[f€ fRf"fgf]][[f‰,Í]A^ê"Ê,É]AfXf[]fbfgf< fRf"fgf]][[f<,ð'ñ<Ÿ,μ,Ü,·]B4 ޲,ÌfQ[[f€ fRf"fgf]][[f‰,Í]A'Ê]í]AfXf[]fbfgf<,Æf‰f\_][,ð'ñ<Ÿ,μ,Ü,·]B fQ□[f€ fRf"fgf□□[f‰,Ìf{f^f"□",ðŽw'è,µ,Ü,·□B

fQ□[f€ fRf"fgf□□[f‰,ª'P□f,ÈfWf‡fCfXfefBfbfN,æ,è,à•¡ŽG,È,à,Ì,Å, ,é□ê□‡,Í□A,±,ê,ç,ÌflfvfVf‡f",Ì,¢ ,\_,ê,©,ð'l'ð,μ,Ü,·□B ftf‰fCfg fVf~f…fŒ□[f^ fvf□fOf‰f€—p,ÌfRf"fgf□□[f‰,Å, ,é,±,Æ,ðŽw'è,μ,Ü,·□B

fpfbfhŒ^,ÌfRf"fgf□□[f‰,Å, ,é,±,Æ,ðŽw'è,μ,Ü,·□BfpfbfhŒ^,ÌfRf"fgf□□[f‰,Í 8 ,Â,Ì•ûŒü,É"®,«□A'Ê□í,Í 2 ,Â,©,ç 4 ,Â,Ìf{f^f",ðŽ□,Á,Ä,¢,Ü,·□B fXfefAfŠf"fO fzfC□[f<□AfAfNfZf< fyf\_f<□A,¨,æ,ÑfufŒ□[fL fyf\_f<,ðŽ□,Á,½fRf"fgf□□[f‰,Å, ,é,± ,Æ,ðŽw'è,µ,Ü,·□B fnfbfg fXfCfbf` (POV) ,ðŽ□,Á,½fQ□[f€ fRf"fgf□□[f‰,Å, ,é,±,Æ,ðŽw'è,µ,Ü,·□Bfnfbfg fXfCfbf` (POV) ,ðŽg,¤,Æ□A‰æ-Ê□ã,ÌflfufWfFfNfg,ðŒ©,é^Ê'u,Ü,½,Í•ûŒü,ðŽw'è,Å,«,Ü,·□B f†□[fU□[′è<`fQ□[f€ fRf"fgf□□[f‰,Ì-¼'O,ð"ü—ĺ,μ,Ü,·□B,±,Ì-¼'O,Í□A[fQ□[f€ fRf"fgf□□[f‰] f\_fCfAf□fO f{fbfNfX,Ì [fRf"fgf□□[f‰] ^ê——,É•\ަ,³,ê,Ü,·□B ,±,ÌfRf"fgf□□[f‰ ID ,ÉŠ",è"-,Ä,éfQ□[f€ fRf"fgf□□[f‰,ðʻI'ð,μ,Ü,·□B ^ê•",ÌfQ□[f€,Å,Í□AfQ□[f€ fRf"fgf□□[f‰,ðfffofCfX ID 1 ,ÉŠ",è"-,Ä,é•K—v,ª, ,è,Ü,·□B Ží—Þ (2 f{f^f",\Ìftf‰fCfg f^[[fN] , ",æ,Ñ[»•i-¼ (Microsoft SideWinder 3D Pro) ,Ì•Ê,ÉfQ[[f€ fRf"fgf]][[f ‰,Ì^ê—,ð•\ަ,µ,Ü,·]B‰Â''\,Å, ,ê,Î]AfQ[[f€ fRf"fgf]][[f‰,Ì<ï'Ì"I,È]»•i-¼,ð'I,ñ,Å,,¾,3,¢]B

޲ 1 ,¨,æ,Ñ 2 ,Ì"®,«,Ì"Í^Í,ðަ,µ,Ü,·□BfQ□[f€ fRf"fgf□□[f‰,ÌŽ² 1 ,¨,æ,Ñ 2 ('Ê□í,Í X ,¨,æ,Ñ Y) ,Ì"®,«,Ì"Í^Í,ð'²□®,·,é,É,Í□A['²□®□î•ñ] ,ÌŽwަ,É□],Á,Ä,,¾,³,¢□B ޲ 3 ,Ì" ®,«,Ì"Í^Í,ðަ,μ,Ü,·□BfQ□[f€ fRf"fgf□□[f‰,ÌŽ² 3 ,Ì" ®,«,Ì"Í^Í,ð'²□®,·,é,É,Í□A[′²□®□î•ñ] ,ÌŽwަ,É□] ,Á,Ä,,¾,,3,¢□B ޲ 4 ,Ì" ®,«,Ì"Í^Í,ðަ,μ,Ü,·□BfQ□[f€ fRf"fgf□□[f‰,ÌŽ² 4 ,Ì" ®,«,Ì"Í^Í,ð'²□®,·,é,É,Í□A[′²□®□î•ñ] ,ÌŽwަ,É□] ,Á,Ä,,¾,,3,¢□B ޲ 5 ,Ì"®,«,Ì"Í^Í,ðަ,μ,Ü,·□BfQ□[f€ fRf"fgf□□[f‰,ÌŽ² 5 ,Ì"®,«,Ì"Í^Í,ð'²□®,·,é,É,Í□A[′²□®□î•ñ] ,ÌŽwަ,É□] ,Á,Ä,,¾,,3,¢□B ޲ 6 ,Ì" ®,«,Ì"Í^Í,ðަ,μ,Ü,·□BfQ□[f€ fRf"fgf□□[f‰,ÌŽ² 6 ,Ì" ®,«,Ì"Í^Í,ð'²□®,·,é,É,Í□A[′²□®□î•ñ] ,ÌŽwަ,É□] ,Á,Ä,,¾,³,¢□B fnfbfg fXfCfbf` (POV) ,ð □ã‰⁰□¶‰E,É"®,©,·,Æ□A,»,Ì^Ê'u,ðަ,µ,Ü,·□BfQ□[f€ fRf"fgf□□[f‰,Ìfnfbfg fXfCfbf` (POV) ,ð'²□®,·,é,É,Í□A['²□®[î•ñ] ,ÌŽwަ,É□],Á,Ä,,¾,³,¢ □B fQ□[f€ fRf"fgf□□[f‰,Éf‰f\_□[,Ü,½,ĺfyf\_f<,ª, ,é□ê□‡□A,Ü,½,ĺ∙ÊŒÂ,Éf ‰f\_□[,Ü,½,ĺfyf\_f<,ð•t,⁻,½□ê□‡,ĺ□AfQ□[f€,Å□³□í,ÉŽg,¦,é,æ,¤,É,∵,é,½,ß,É [f‰f\_□[] ,ð'l'ð,μ,Ü,·□B fQ□[f€ fRf"fgf□□[f‰,ð'²□®,·,é,É,ĺ□A,±,±,ðfNfŠfbfN,µ,Ü,·□B'²□®,·,é,±,Æ,É,æ,è□AfQ□[f€ fRf"fgf□□[f‰ ,ÌŽ²,Ì"®,«,Ì"Í^Í,ª□Ý'è,³,ê,Ü,·□BfQ□[f€ fRf"fgf□□[f‰,ªfnfbfg fXfCfbf` (POV) ,ðŽ□,Á,Ä,¢,é□ê□‡,Í□A,±,Ì<@"\ ,à□Ý'è,Å,«,Ü,·□B ޲ 1 ,¨,æ,Ñ 2 ,Ì"®,«,Ì"Í^Í,ðަ,µ,Ü,·□BfQ□[f€ fRf"fgf□□[f‰,ÌŽ² 1 ,¨,æ,Ñ 2 ('Ê□í,Í X ,¨,æ,Ñ Y) ,Ì"®,«,Ì"Í^Í,ð'²□®,·,é,É,Í□A['²□®□î•ñ] ,ÌŽwަ,É□],Á,Ä,,¾,³,¢□B ޲ 3 ,Ì" ®,«,Ì"Í^Í,ðަ,μ,Ü,·□BfQ□[f€ fRf"fgf□□[f‰,ÌŽ² 3 ,Ì" ®,«,Ì"Í^Í,ð'²□®,·,é,É,Í□A[′²□®□î•ñ] ,ÌŽwަ,É□] ,Á,Ä,,¾,,3,¢□B ޲ 4 ,Ì" ®,«,Ì"Í^Í,ðަ,μ,Ü,·□BfQ□[f€ fRf"fgf□□[f‰,ÌŽ² 4 ,Ì" ®,«,Ì"Í^Í,ð'²□®,·,é,É,Í□A[′²□®□î•ñ] ,ÌŽwަ,É□] ,Á,Ä,,¾,,3,¢□B  $,\pm, \hat{I}fefLfXfg, \hat{I} \square A'^2 \square \circledast \square \hat{A} \in \hat{I} \\ \hat{S}efXfefbfv, \\ \hat{\delta} \square \\ \hat{a} - \frac{3}{4}, \mu, \\ \ddot{U}, \cdot \square \\ B$ 

޲ 1 ,¨,æ,Ñ 2 ,Ì"®,«,Ì″Í^Í,ðfefXfg,∙,é,½,ß,ÉŽg,¢,Ü,·□BfefXfg f{fbfNfX,Ì 4 ,Â,ÌŠp,∙,×,Ä,É^Ú"®,µ,Ä,Ý,Ä,-,¾,³,¢□B޲ 1 ,¨,æ,Ñ 2 ,ª□³,µ,″½‰ž,µ,È,¢□ê□‡,Í□AfQ□[f€ fRf"fgf□□[f‰,ð□Ä'²□®,µ,Ä,,¾,³,¢□B ޲ 3 ,Ì" ® ,«,Ì"Í^Í,ðfefXfg,·,é,½,ß,ÉŽg,¢,Ü,·□BfefXfg f{fbfNfX,Ì□㉺,É^Ú" ® ,µ,Ä,Ý,Ä,,¾,³,¢□B޲ 3 ,ª□³,µ,-"½‰ž,µ,È,¢□ê□‡,Í□AfQ□[f€ fRf"fgf□□[f‰,ð□Ä′²□ ® ,µ,Ä,,¾,³,¢□B ޲ 4 ,Ì" ® ,«,Ì"Í^Í,ðfefXfg,·,é,½,ß,ÉŽg,¢,Ü,·□BfefXfg f{fbfNfX,Ì□㉺,É^Ú" ® ,µ,Ä,Ý,Ä,,¾,³,¢□B޲ 4 ,ª□³,µ,-"½‰ž,µ,È,¢□ê□‡,Í□AfQ□[f€ fRf"fgf□□[f‰,ð□Ä'²□ ® ,µ,Ä,,¾,³,¢□B ޲ 5 ,Ì" ® ,«,Ì"Í^Í,ðfefXfg,·,é,½,ß,ÉŽg,¢,Ü,·□BfefXfg f{fbfNfX,Ì□㉺,É^Ú" ® ,µ,Ä,Ý,Ä,,¾,³,¢□B޲ 5 ,ª□³,µ,-"½‰ž,µ,È,¢□ê□‡,Í□AfQ□[f€ fRf"fgf□□[f‰,ð□Ä′²□ ® ,µ,Ä,,¾,³,¢□B ޲ 6 ,Ì" ® ,«,Ì"Í^Í,ðfefXfg,∙,é,½,ß,ÉŽg,¢,Ü,·□BfefXfg f{fbfNfX,Ì□㉺,É^Ú" ® ,µ,Ä,Ý,Ä,,¾,³,¢□B޲ 6 ,ª□³,µ,-"½‰ž,µ,È,¢□ê□‡,Í□AfQ□[f€ fRf"fgf□□[f‰,ð□Ä′²□ ® ,µ,Ä,,¾,³,¢□B fQ□[f€ fRf"fgf□□[f‰,Ìfnfbfg fXfCfbf` (POV) ,ðfefXfg,·,é,½,ß,ÉŽg,¢,Ü,·□Bfnfbfg fXfCfbf` (POV) ,ðfefXfg,·,é,É,Í□A□ã‰⁰□¶‰E,É"®,©,µ,Ä,Ý,Ä,,¾,³,¢□B□³,µ,"½‰ž,µ,È,¢□ê□‡,Í□AfQ□[f€ fRf"fgf□□[f‰ ,ð□Ä'²□®,µ,Ä,,¾,³,¢□B fQ□[f€ fRf"fgf□□[f‰,Ìf{f^f",ðfefXfg,μ,Ü,·□B^ê"x,É 1 ,Â, ,Â□A‰Ÿ,μ,Ä,Ý,Ä,-,¾,³,¢□Bf{f^f""Ô□†,Í□AfQ□[f€ fRf"fgf□□[f‰,Ì□»'¢Œ³,ÅŠ",è"–,Ä,ç,ê,Ä,¢,Ü,·□B fnfbfg fXfCfbf` (POV) ,ð'<sup>2</sup>[] $\mathbb{B}$ ,·,é,Æ,«,Í[]AŠefXfefbfv,ÌŒã,É,±,Ìf{f^f",ðfNfŠfbfN,·,é,©[]A,Ü,½,Í Enter fL[][,ð‰Ÿ,µ,Ä,,<sup>3</sup>4,<sup>3</sup>,¢[]B

′²□»□ì‹Æ,Ì'O,ÌfXfefbfv,É-ß,è,Ü,·□BŒ»□Ý,ÌŽ²,ĺ′²□»,³,ê,È,¢,Ü,Ü,É,È,é,©□A,Ü,½,ĺŒ³,Ì′²□®′I,É-ß,è,Ü,·□B

Œ»□Ý,Ì′²□»fXfefbfv,ðfXfLfbfv,µ,Ä□AŽŸ,É′²□»,·,éfRf"fgf□□[f<,É^Ú"®,µ,Ü,·□BŒ»□Ý,ÌŽ²,Í′²□»,³,ê,È,¢ ,Ü,Ü,É,È,é,©□A,Ü,½,ÍŒ³,Ì′²□®′I,É-ß,è,Ü,·□B fnfbfg fXfCfbf` (POV) ,ð'<sup>2</sup>[]»,·,é,Æ,«,Í[]AŠefXfefbfv,ÌŒã,É,±,Ìf{f^f",ðfNfŠfbfN,·,é,©[]A,Ü,½,Í Enter fL[][,ð‰Ÿ,µ,Ä,,<sup>3</sup>/4,<sup>3</sup>,¢[]B

′²□»□ì‹Æ,Ì'O,ÌfXfefbfv,É-ß,è,Ü,·□BŒ»□Ý,ÌŽ²,ĺ′²□»,³,ê,È,¢,Ü,Ü,É,È,é,©□A,Ü,½,ĺŒ³,Ì′²□®′I,É-ß,è,Ü,·□B

Œ»□Ý,Ì′²□»fXfefbfv,ðfXfLfbfv,µ,Ä□AŽŸ,É′²□»,·,éfRf"fgf□□[f<,É^Ú"®,µ,Ü,·□BŒ»□Ý,ÌŽ²,Í′²□»,³,ê,È,¢ ,Ü,Ü,É,È,é,©□A,Ü,½,ÍŒ³,Ì′²□®′I,É-ß,è,Ü,·□B